## VAG KM+IMMO Tool

# Process of adding dealer key with Tango

## **Document History**

| Version | Revision Date | Description |
|---------|---------------|-------------|
| 1.0.0   | 2011-08-22    |             |
|         |               |             |
|         |               |             |
|         |               |             |
|         |               |             |

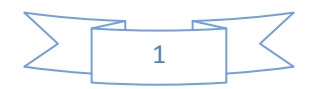

### 1. Condition 1: At least one key can be used.

- 1) Connect "VAG KM+IMMO Tool" to both pc and car.
- 2) Click "EEPROM" button, read EEPROM and save it for backup.
- 3) Click "Dealer Key" button, open "Dealer key" dialog.
- 4) Use the prompt key chip to make key.

Nec24c32 and Nec24c64: Megamos 48

- CDC VW: TP23
- CDC Audi: TP25
- CDC Skoda: TP24
- CDC Seat: TP22

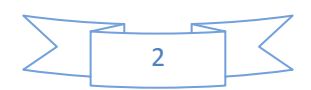

| Dealer Key                                                                                                    |  |  |  |  |  |
|----------------------------------------------------------------------------------------------------|--|--|--|--|--|
| Please use the Megamos 48 chip<br>Use TagKeyTool,Tango,AD90,Zedbull or other<br>tools to read and write data.                                                                                                    |  |  |  |  |  |
| Step 1 : Use tools to read data of Transponders Page 1 Page(Word) 1                                                                                                    |  |  |  |  |  |
| Step 2 : Calculate the dealer key data                                                                                                    |  |  |  |  |  |
| Calculate Dealer Key Data                                                                                                    |  |  |  |  |  |
| Step 3 : Write the following data to corresponding Transponders Page                                                                                                    |  |  |  |  |  |
| Page(Word) 11 Page(Word) 10                                                                                                    |  |  |  |  |  |
| Page(Word) 9 Page(Word) 8                                                                                                    |  |  |  |  |  |
| Page(Word) 7 Page(Word) 6                                                                                                    |  |  |  |  |  |
| Page(Word) 5 Page(Word) 4                                                                                                    |  |  |  |  |  |
| Step 4 : Write Transponders Page 1 data, lock key         Note: When Page 1 data is written, the key is locked and can not be modified, make sure that the previous steps have been completed correctly.         Page(Word) 1 |  |  |  |  |  |
| Close                                                                                                    |  |  |  |  |  |

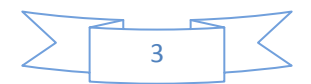

5) Switch to Tango, read "Word 1" data and "Key ID" data.

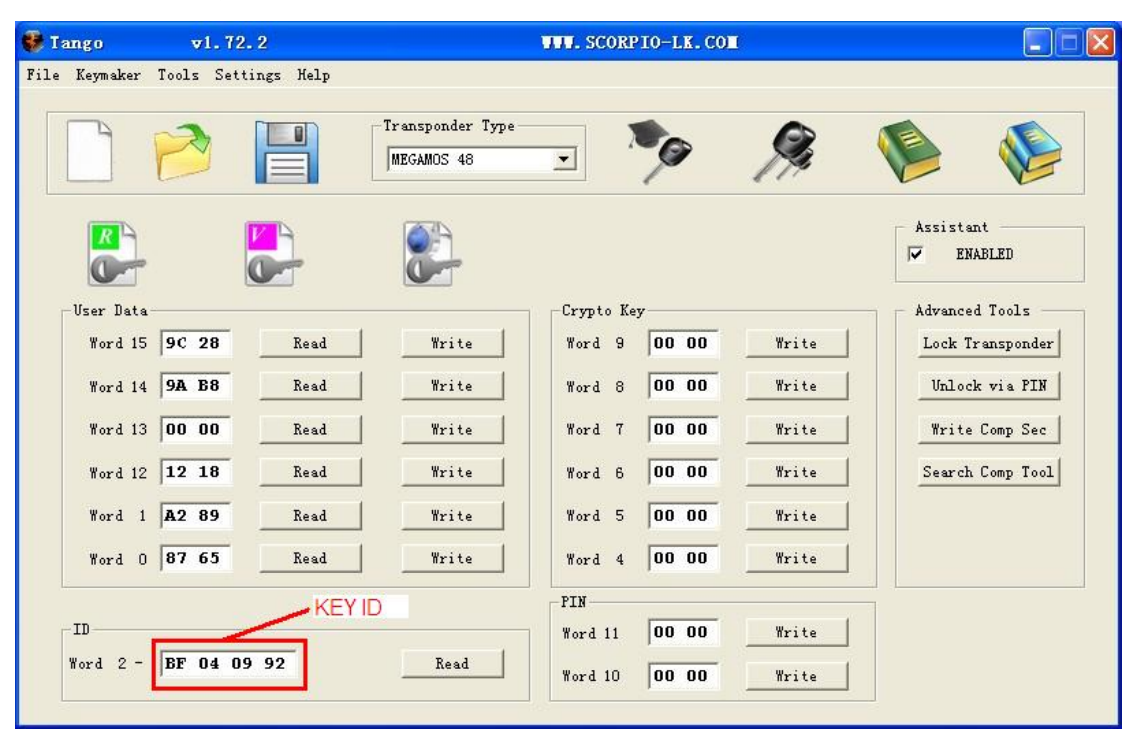

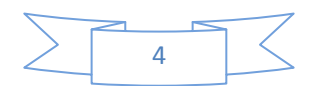

6) Switch back to "Dealer key" dialog, input "Page(Word) 1" data, and

| Dealer Key                                                                                                    |                                                        |                    | ×               |  |  |  |
|----------------------------------------------------------------------------------------------------|--------------------------------------------------------|--------------------|-----------------|--|--|--|
| Please use the Megamos 48 chip<br>Use TagKeyTool,Tango,AD90,Zedbull or other<br>tools to read and write data.                                        |                                                        |                    |                 |  |  |  |
| Step 1 : Use tools to re                                                                                                    | Step 1 : Use tools to read data of Transponders Page 1 |                    |                 |  |  |  |
| Page(Wo                                                                                                    | ord) 1                                                 | AZ 89              |                 |  |  |  |
| Step 2 : Calculate the dealer key data                                                                                                    |                                                        |                    |                 |  |  |  |
| Ca                                                                                                    | Calculate Dealer Key Data                              |                    |                 |  |  |  |
|                                                                                                    |                                                        |                    |                 |  |  |  |
| Step 3 : Write the follo                                                                                                    | wing data t                                            | o corresponding Tr | ansponders Page |  |  |  |
| Page(Word) 11 Af                                                                                                    | BB                                                     | Page(Word) 10      | CC DD           |  |  |  |
| Page(Word) 9 3E                                                                                                    | D7                                                     | Page(Word) 8       | BD E9           |  |  |  |
| Page(Word) 7 68                                                                                                    | 43                                                     | Page(Word) 6       | 2F 8C           |  |  |  |
| Page(Word) 5 C6                                                                                                    | 6 A2                                                   | Page(Word) 4       | OC F8           |  |  |  |
| Step 4 : Write Transponders Page 1 data, lock key                                                                                                    |                                                        |                    |                 |  |  |  |
| Note: When Page 1 data is written, the key is locked and<br>can not be modified, make sure that the previous steps<br>have been completed correctly. |                                                        |                    |                 |  |  |  |
| Page(W                                                                                                    | ord) 1 E                                               | 2 89               |                 |  |  |  |
| Generate dealer key success.                                                                                                    |                                                        |                    |                 |  |  |  |
|                                                                                                    |                                                        | [                  | Close           |  |  |  |

click "Calculate Dealer Key Data" button.

- Switch to Tango, write Word 6-11(for Nec24c32 and 24c64, you need write additional Word 4 and Word 5).
- 8) In Tango, write Word 1 to lock the key.
- Switch back to "Dealer key" dialog, click "Close", and then click "IMMO" button to open "Immo Info" dialog.

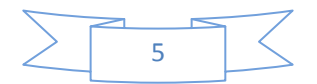

10) Input "New Key ID" with key id data read from step 5, then click "Add

Key" button.

| Immo Info                                                                                                    | ×                                            |
|----------------------------------------------------------------------------------------------------|----------------------------------------------|
| VIN         LSVRR21T2B2377082           PIN         11786         Key Type                                                              | Modify VIN New VIN Modify VIN                |
| Existing Key Number     5       KeyID1     BE FB 5C E5       KeyID3     BE FB 1E 6A       KeyID4     BE FB 5C E6                        | Add Key<br>New Key ID BF 04 09 92<br>Add Key |
| KeyID5     BE FB 5C E7     KeyID6     FF FF FF FF       KeyID7     FF FF FF FF     KeyID8     FF FF FF FF       Read immo info success. | Close                                        |

11) Finish.

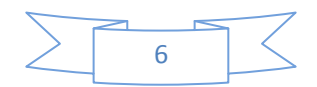

### 2. Condition 2: All keys are lost

- 1) Connect "VAG KM+IMMO Tool" to both pc and car.
- 2) Click "Service Mode" button to open "Service Mode" dialog.

| Service mode (all keys lost)                                                                                                    |       |  |  |  |
|----------------------------------------------------------------------------------------------------|-------|--|--|--|
| Note: Before the following process is complete, keep the PC and device<br>connected with vehicle, do not disconnect. If you interrupt, you need to<br>re-start from the first step. |       |  |  |  |
| Step 1: Use tool to read the EEPROM                                                                                                    |       |  |  |  |
| Remove the 24C32 chip from instrument, read 24C32 EEPROM data with<br>programmer, and save EEPROM.                                                                                  |       |  |  |  |
| Step 2: Generate a special EEPROM                                                                                                    |       |  |  |  |
| Load EEPROM which read in the first step.                                                                                                    | Load  |  |  |  |
| Step 3: Update EEPROM                                                                                                    |       |  |  |  |
| Save special EEPROM, write data to 24C32 EEPROM back to the chip, and install chip back in instrument.                                                                              | Save  |  |  |  |
| Step 4: Save KEY file                                                                                                    |       |  |  |  |
| Save KEY file                                                                                                    | Save  |  |  |  |
| Step 5: Use the KEY to login                                                                                                    |       |  |  |  |
| Login with the key file.                                                                                                    | Login |  |  |  |
| Step 6: Brush back to the original car EEPROM                                                                                                    |       |  |  |  |
| Write back the original EEPROM.                                                                                                    | Write |  |  |  |
| Step 7: proccess other functions                                                                                                    |       |  |  |  |
| Now you can close this dialog box, use other functions (such as adding key features)                                                                                                | ОК    |  |  |  |
|                                                                                                    |       |  |  |  |
|                                                                                                    | Close |  |  |  |

- Remove the 24C32 chip from instrument, read 24C32 EEPROM data with programmer, and save EEPROM.
- 4) Switch to "Service Mode" dialog, load EEPROM.

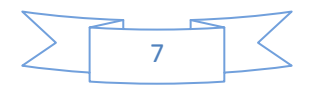

- 5) Save special EEPROM, write data to 24C32 EEPROM back to the chip, and install chip back in instrument.
- 6) Save KEY file.
- 7) Login with the key file.
- 8) Click "Write" button to write back the original EEPROM (via OBDII).
- Close "Service Mode" dialog, start adding dealer key from <u>Step 3 of</u> <u>Condition 1</u> above.

Note: Before the process is complete, keep the PC and device connected with vehicle, do NOT disconnect. If you interrupt, you need to re-start from the first step.

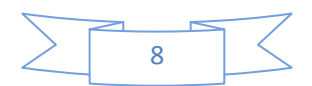